## Selezione dei dati nel documento XML

## Selezionare i siti appartenenti alla categoria "musei".

La condizione per controllare la categoria è racchiusa tra parentesi quadre.

```
<xsl:for-each select="lista/sito[categoria='musei']">
```

Il file XSL che risolve il problema è riportato di seguito.

## (siti6.xsl)

```
<?xml version="1.0" encoding="UTF-8"?>
<xsl:stylesheet version="1.0" xmlns:xsl="http://www.w3.org/1999/XSL/</pre>
Transform">
<xsl:template match="/">
<html>
<xsl:for-each select="lista/sito[categoria='musei']">
<b><xsl:value-of select"nome"/></b>
<a target="_blank">
<xsl:attribute name="href">
<xsl:value-of select="URL"/>
</xsl:attribute>
<xsl:value-of select="URL"/>
</a>
<i><xsl:value-of select="descrizione"/></i>
<br />
</xsl:for-each>
</html>
</xsl:template>
</xsl:stylesheet>
```

La riga di codice modificata è stata evidenziata in grassetto.

Inserendo nel documento XML (*siti9.xml*) il riferimento al file *siti6.xsl* e aprendo il file nel browser, si ottiene l'output illustrato in figura.

| C:\Esercizi\siti9.xml    | XD+Q | 遵 C:\Esercizi\siti9.xml | ×                                                                                                    | 6 🕁 😳 |
|--------------------------|------|-------------------------|----------------------------------------------------------------------------------------------------|-------|
|                          |      |                         | Annual Annual Annual Annual Annual Annual Annual Annual Annual Annual Annual Annual Annual Annual Annual Annual | *     |
| Louvre                   |      |                         |                                                                                                    |       |
| http://www.louvre.fr     |      |                         |                                                                                                    |       |
| Sito del museo di Parigi |      |                         |                                                                                                    |       |
|                          |      |                         |                                                                                                    |       |
|                          |      |                         |                                                                                                    |       |
|                          |      |                         |                                                                                                    |       |
|                          |      |                         |                                                                                                    |       |
|                          |      |                         |                                                                                                    |       |
|                          |      |                         |                                                                                                    |       |
|                          |      |                         |                                                                                                    |       |
|                          |      |                         |                                                                                                    |       |
|                          |      |                         |                                                                                                    |       |
|                          |      |                         |                                                                                                    |       |
|                          |      |                         |                                                                                                    |       |
|                          |      |                         |                                                                                                    |       |
|                          |      |                         |                                                                                                    |       |
|                          |      |                         |                                                                                                    |       |
|                          |      |                         |                                                                                                    |       |
|                          |      |                         |                                                                                                    |       |
|                          |      |                         |                                                                                                    |       |
|                          |      |                         |                                                                                                    |       |
|                          |      |                         |                                                                                                    | *     |